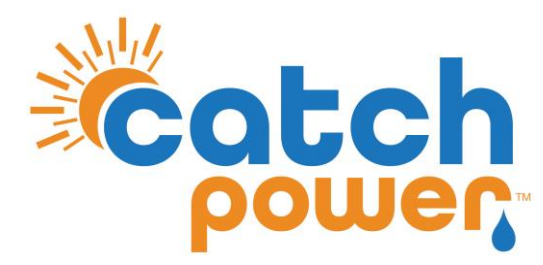

# **SOLAR RELAY**

## INVERTER CONTROL with SAJ

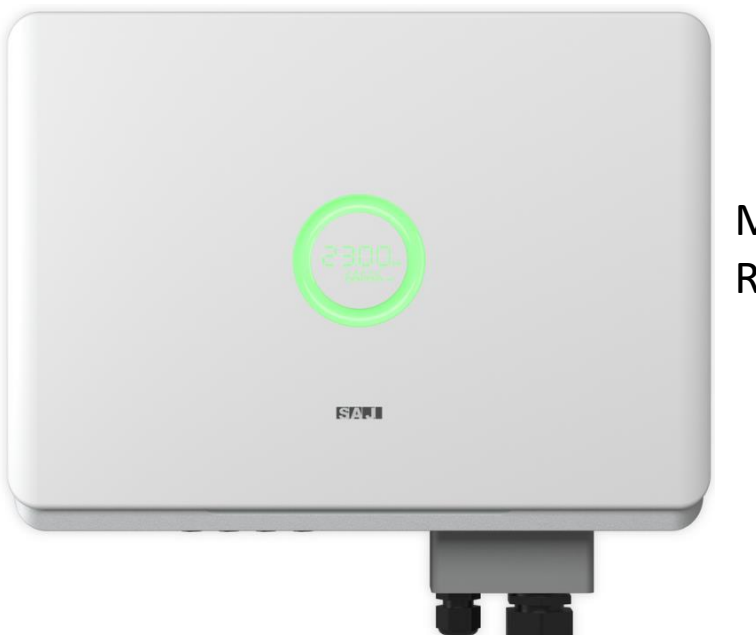

Models: R6-x.xK-S3

CATCH Power A trademark of Project H Pty Ltd 180 Dumaresq Street Glen Innes NSW 2370 Australia Ph: +64 2 5700 5717 W: www.Catchpower.com.au E: sales@catchpower.com.au

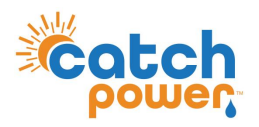

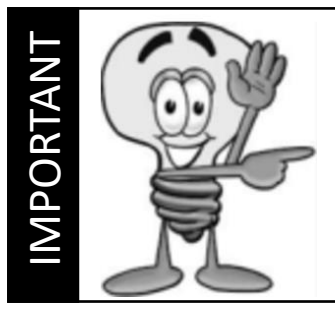

This guide discusses the specific wiring and configuration need to implement inverter control. Ensure the installation guide for both products is also followed.

## Wiring Instructions

Ensure the data cable is rated for the voltages it will be in close proximity to. A 120 Ohm terminating resistor may be required at the CATCH Relay terminals as shown in the diagram below if the cable run is longer than 10m.

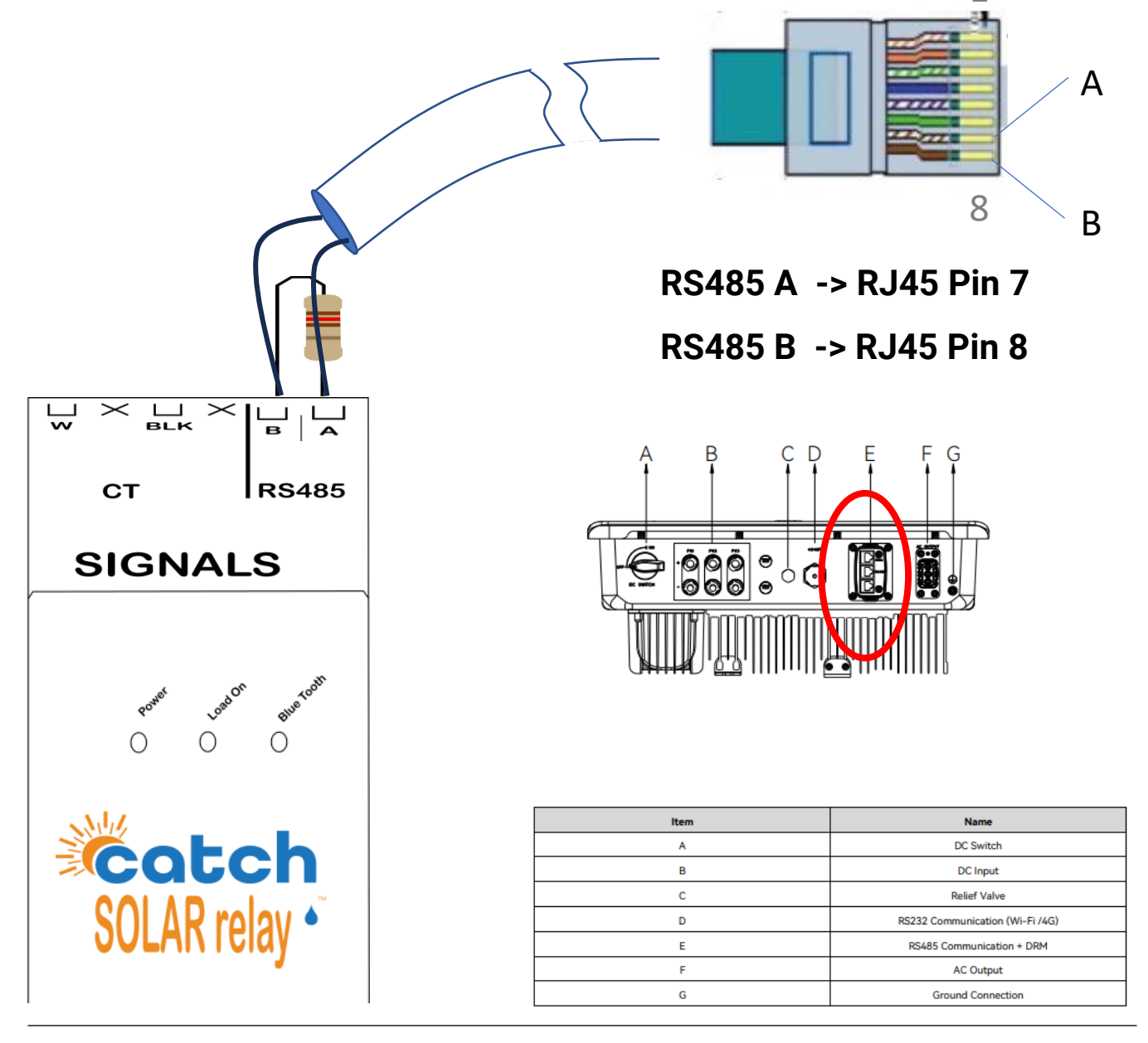

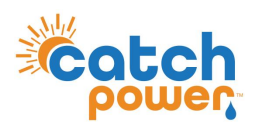

## **Inverter Setup**

Using the eSAJ Home app supplied by SAJ:

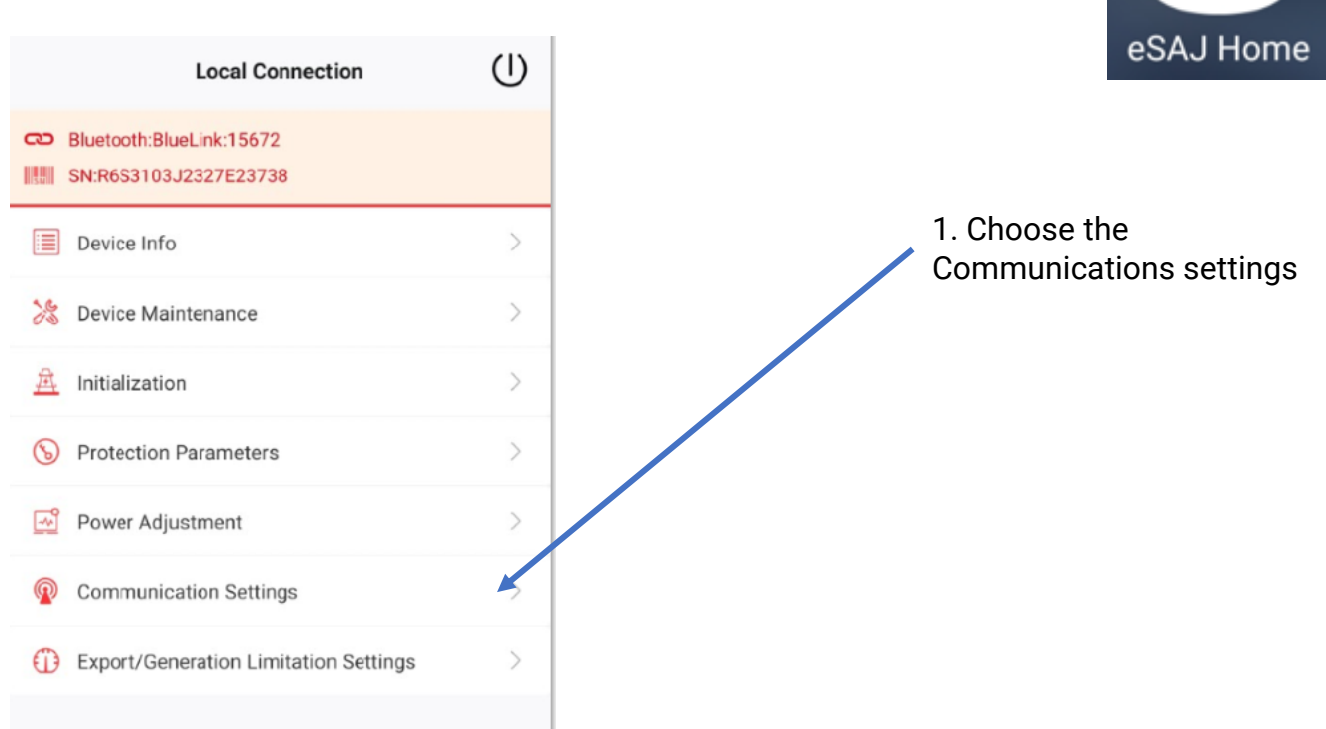

Ensure RS485 settings are as shown.

Note each time you come into this window the values default to 115200, that's ok. As long as you have set it to 9600 and saved it once.

| < RS48                | RS485 Settings |  |
|-----------------------|----------------|--|
| Protocol Type         | Modbus         |  |
| Baud rate             | 9600           |  |
| Communication Address | 1<br>[1 ~ 127] |  |
|                       |                |  |

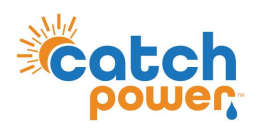

### **Inverter Setup**

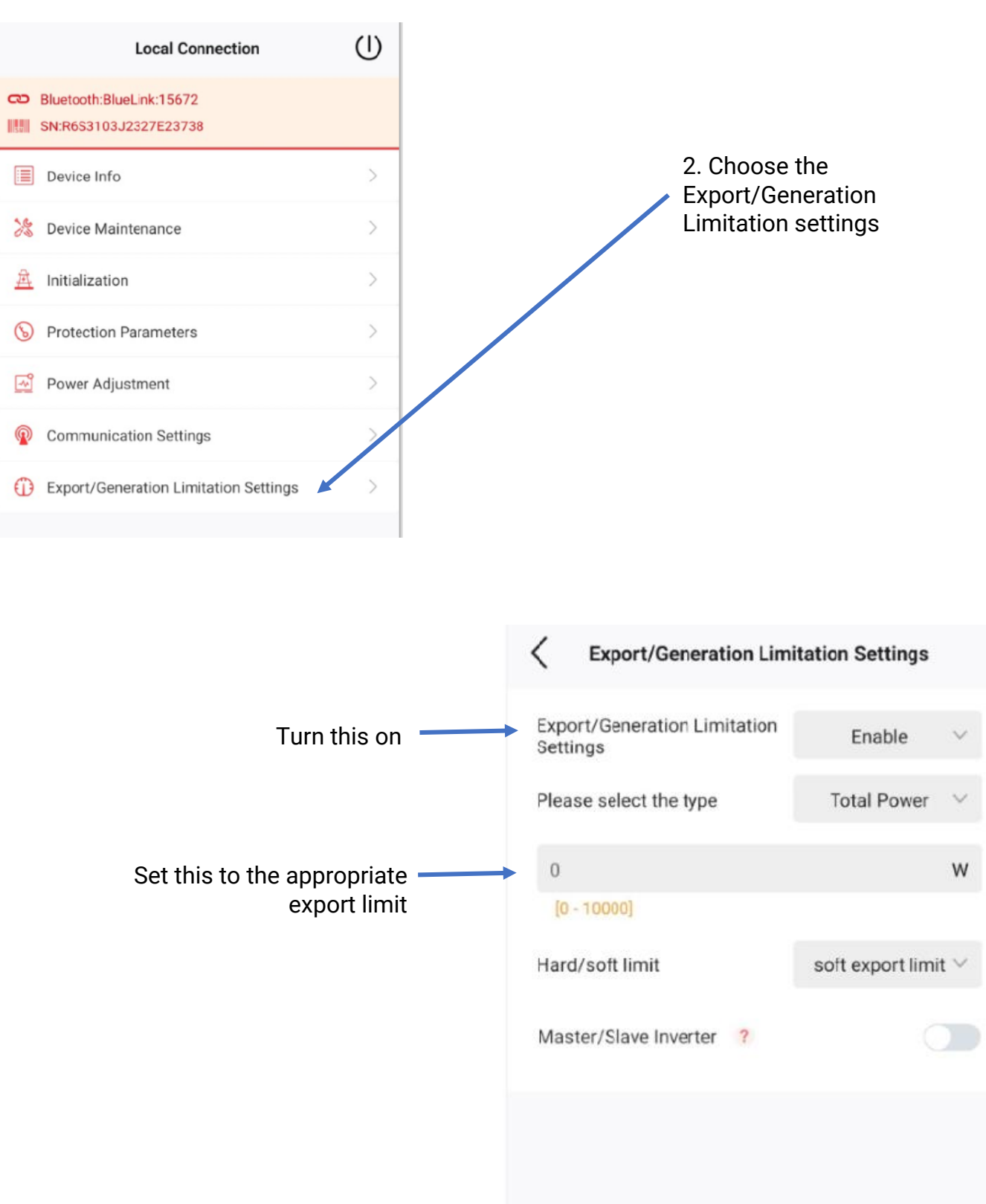

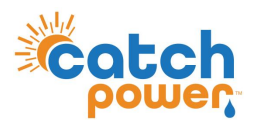

## **SOLAR RELAY Setup**

Navigate to the Configuration page, and under the Modbus configuration set the parameters as shown.

| odbus Configuration  | — |
|----------------------|---|
| Emulated Meter       |   |
| SAJ R5/R6            | - |
| Cluster Export Limit |   |
| 0                    |   |
| Modbus Device ID     |   |
| 1                    |   |
| Modbus Baud Rate     |   |
| 9600                 |   |
| Modbus Stopbits      |   |
| 1                    | ~ |
| Modbus Parity        |   |
| Nono                 | - |

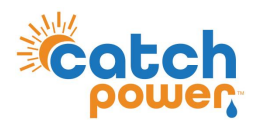

## Checking the status of the RS485 interface

Within the CATCH Power app if you navigate to the bottom of the Live Data screen you will see something similar to the screen below.

The RS485 Status Can be used to confirm correct operation

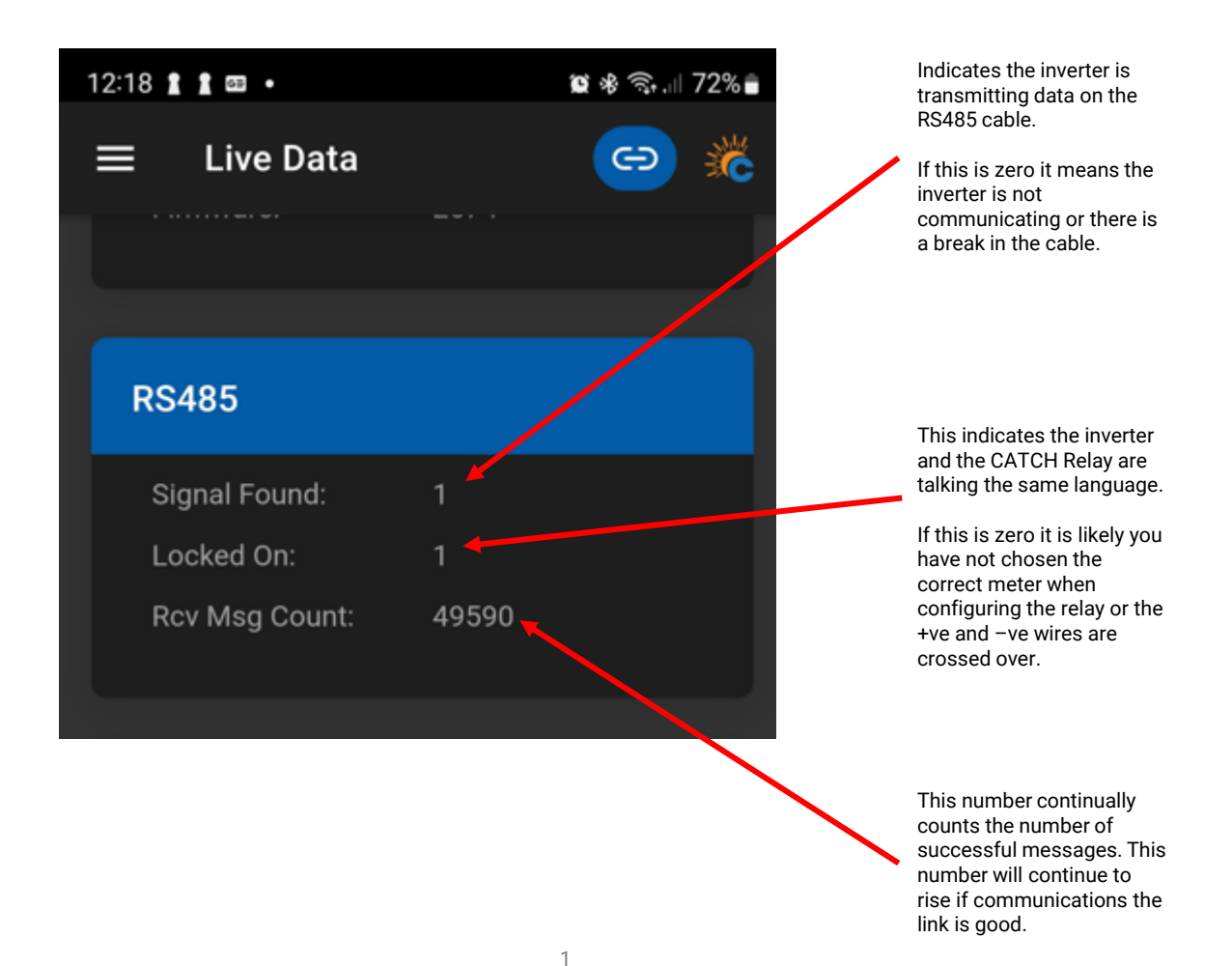

**DYNAMIC / FLEXIBLE EXPORT CONTROL** 

#### THE FOLLOWING ONLY NEEDS TO BE FOLLOWED IF YOU ARE ENABLING DYNAMIC / FLEXIBLE EXPORTS

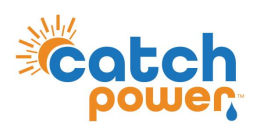

## **RTU Control**

DYNAMIC / FLEXIBLE Export Control

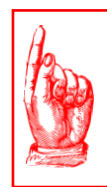

#### **NO NATIVE MONITORING**

If you choose to use RTU Control for this inverter, the inverter monitoring platform will not work

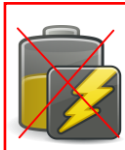

DYNAMIC / FLEXIBLE EXPORT CONTRO

#### **NO BATTERIES**

RTU Control cannot be used on Hybrid inverters that have a battery connected.

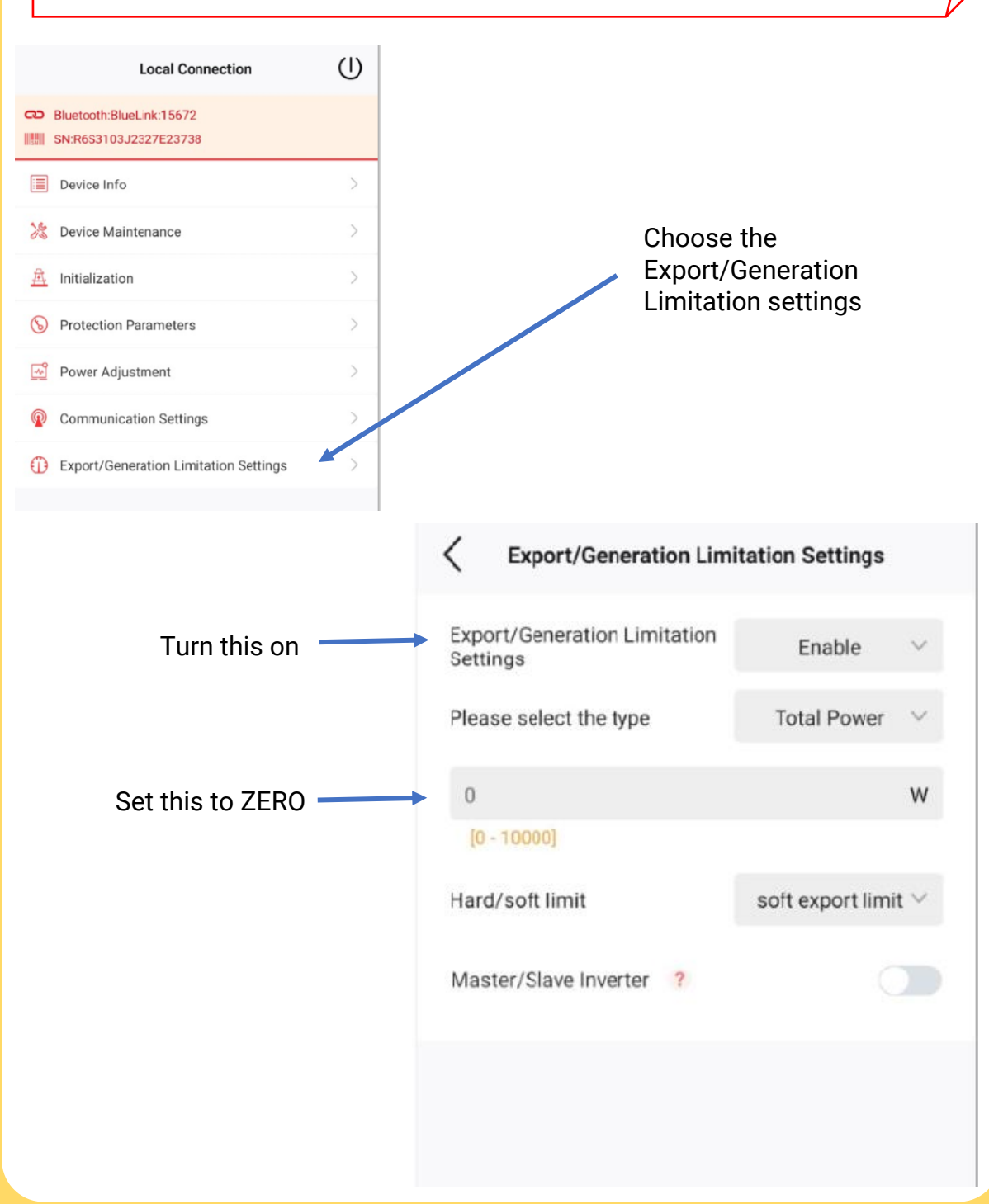

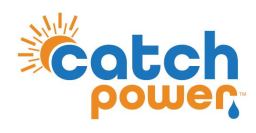

**DYNAMIC / FLEXIBLE EXPORT CONTRO** 

SUNSPEC Control
DYNAMIC / FLEXIBLE Export Control

## **SUNSPEC Configuration**

SAJ Does not support SUNSPEC over modbusTCP

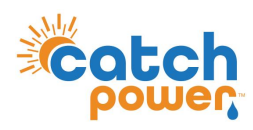

**DYNAMIC / FLEXIBLE EXPORT CONTROL** 

**REGISTER SITE** DYNAMIC / FLEXIBLE Export Control

#### Follow the Configuration steps in the Electricians Guide to register the site for the MONOCLE, and for Dynamic / Flexible Exports